## Інструкція для учасника. Додавання товарів до переліку локалізованих в Prozorro Market на електронному майданчику «Українська універсальна біржа» <u>https://tender.uub.com.ua/</u>

Інструкція має інформаційний характер та описує технічні можливості реалізації відповідного функціоналу. В інтерфейс та роботу електронного майданчика періодично вносяться зміни.

Для того, щоб учасники мали змогу запропонувати товар зі ступенем локалізації, виробник даного товару має зареєструватися на майданчику та додати свій товар в електронну систему.

Перш за все зайдіть в особистий профіль на електронному майданчику та натисніть розділ «Учасник». Статус профіля має бути «Зареєстровано».

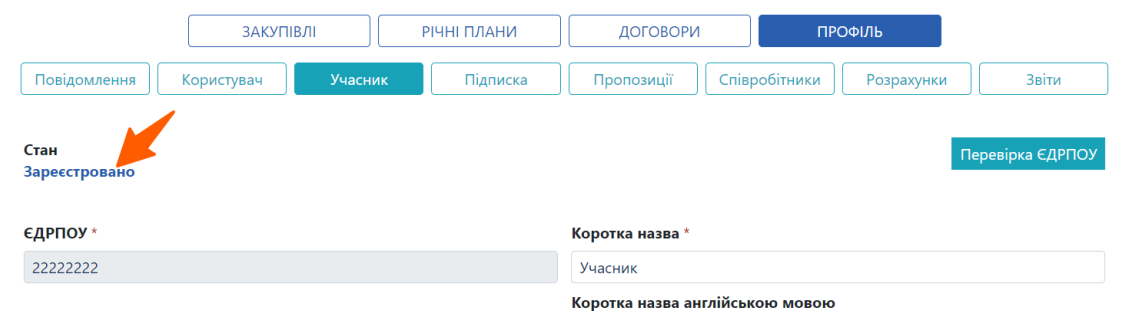

Якщо Ви ще не зареєстровані на електронному майданчику, скористайтеся <u>інструкцією для реєстрації</u> та <u>проходження ідентифікації</u>.

Якщо Ви ще не додали виробника товарів, то ознайомтеся з інструкцією щодо подання заявки на кваліфікацію виробника.

## Крок 1. Перехід до розділу Prozorro Market

Для додавання товарів до переліку локалізованих перейдіть до розділу **Prozorro Market**. Перехід можна здійснити на головній сторінці електронного майданчика.

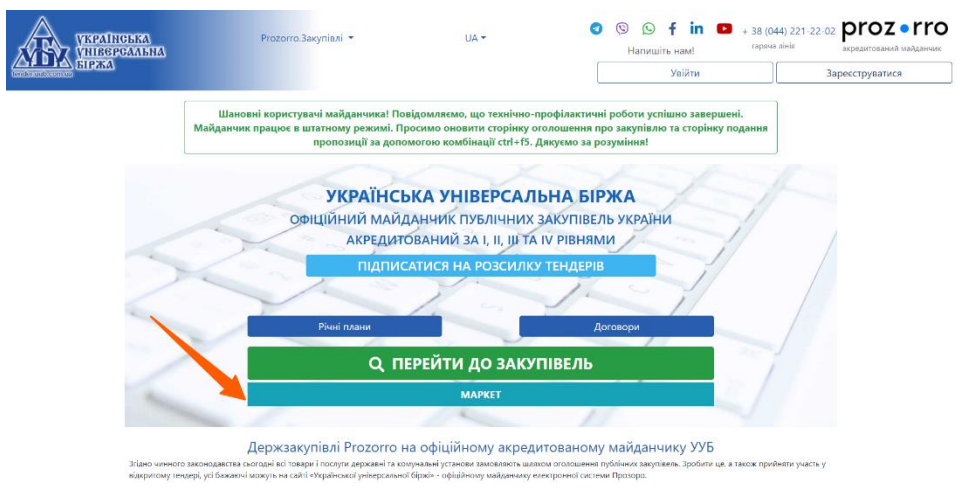

У лівому меню оберіть «Моя діяльність» - «Виробник». Перевірте статус виробника: для публікації товарів статус має бути «Активна кваліфікація».

Натисніть на кнопку «Додати товар».

| УКРАІНСЬКА<br>Універсальна<br>Біржа                             | ≡ Наявні кошти: 17 грн.              | 🔺 💻 🖶 🖸                        |
|-----------------------------------------------------------------|--------------------------------------|--------------------------------|
| Каралана Каралана                                               | Інформація про виробника             | Товари з локалізацією          |
| <ul> <li>Державні закупівлі</li> <li>Прозорро Маркет</li> </ul> | Виробник                             | Додати товар                   |
| Каталог<br>Запит пропозицій<br>Відбори                          | Базова інформація<br>Ім'я: ТОВ «УУБ» | Статус: Активна кваліфікація 🥑 |
| Моя діяльність 🔹                                                | Ідентифікація                        |                                |

Перед Вами відкриється форма для заповнення даних щодо товару.

## Зверніть увагу!

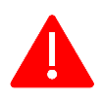

Поля, які відмічені зірочкою, у формі додавання товару обов'язкові для заповнення.

Виберіть один із варіантів із випадаючого списку у полі «**Профіль**», до якого належить товар, який Ви хочете додати. Перелік профілів визначається переліком груп товарів, зазначених у Законі.

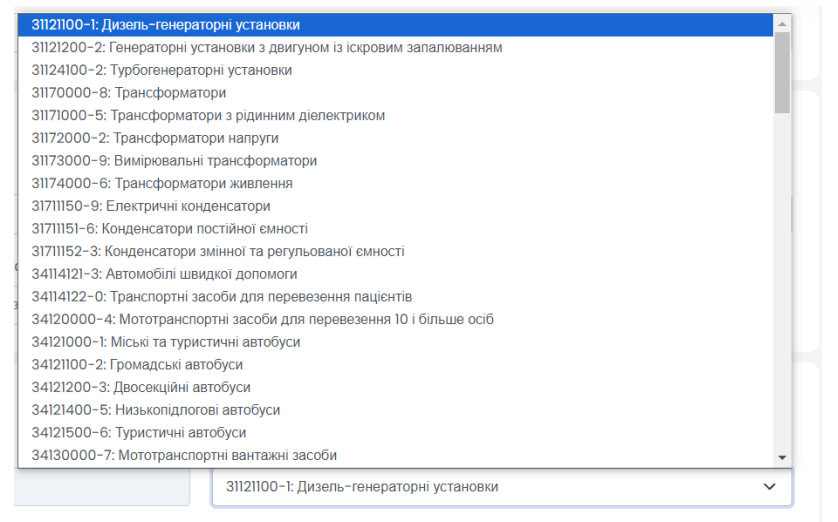

Розгорніть блок «Ступінь локалізації» та заповніть значення.

Зверніть увагу! Відсоток ступеня локалізації повинен дорівнювати значенню, яке потім буде розраховане системою автоматично.

Тимчасово, з 2022 року строком на 10 років, встановлюються такі особливості здійснення закупівель, якщо вартість предмета закупівлі дорівнює або перевищує 200 тисяч гривень:

1) замовник здійснює закупівлю товарів, визначених підпунктом 2 цього пункту, виключно якщо їх ступінь локалізації виробництва дорівнює чи перевищує:

у 2022 році - 10 відсотків;

у 2023 році - 15 відсотків;

у 2024 році - 20 відсотків;

у 2025 році - 25 відсотків;

у 2026 році - 30 відсотків;

у 2027 році - 35 відсотків;

з 2028 року до дня завершення 10-річного строку дії цього пункту - 40 відсотків.

|                                                                                  | УКРАІНСЬКА<br>УНІВЕРСАЛЬНА           | ≡ Has                                                                                                | явні кошти: 17 грн.                                                                                 |                                                                                                   |                                                               | ± —                                                                                                    | 87 [] |
|----------------------------------------------------------------------------------|--------------------------------------|----------------------------------------------------------------------------------------------------|----------------------------------------------------------------------------------------------------|---------------------------------------------------------------------------------------------------|---------------------------------------------------------------|----------------------------------------------------------------------------------------------------|-------|
|                                                                                  | terifer.unb.com.as                   | Φ                                                                                                    | орма додавання товару                                                                               |                                                                                                   |                                                               |                                                                                                    |       |
|                                                                                  | Головна                              | 1                                                                                                    |                                                                                                    |                                                                                                   |                                                               | 25                                                                                                    |       |
| 4                                                                                | Пержавні закупівлі                   |                                                                                                    |                                                                                                    |                                                                                                   |                                                               | зоереги                                                                                                    |       |
| 🛣 Доржавні закупівлі 🗸 🦂 Я підтверджую:                                          |                                      |                                                                                                    |                                                                                                    |                                                                                                   | икінцеві та перехідні положення" Закону України "Про публічні |                                                                                                    |       |
| ছি                                                                               | Прозорро Маркет 🔨                    |                                                                                                    | закупівлі", або ступеню локалізації, пер<br>"Прикінцеві та перехідні положення" за                  | едбаченому додатковим переліком товарів, що з<br>значеного Закону                                 | атверджується Кабінетом Мін                                   | ністрів України відповідно до підпункту З пункту 6 <sup>1</sup> розділу Х                                  |       |
|                                                                                  | Каталог                              |                                                                                                    | наявність конструкторсько-технологічн                                                               | ої документації та/або зареєстрованого права ін                                                   | телектуальної власності на з                                  | зазначений товар, що відображено в балансі                                                                 |       |
|                                                                                  | Запит пропозицій                     |                                                                                                    | що на території України здійснюється в                                                              | иробництво не менше одного з елементів зазнач                                                     | еного товару (зокрема вузлів                                  | в, агрегатів, деталей і комплектувальних виробів) та/або для                                               |       |
|                                                                                  | Відбори                              |                                                                                                    | вирооництва товару використовуються<br>шо здійснюю гарантійне і післягарантій                       | вузли, агрегати, деталі і комплектувальні вироои<br>не обслуговування зазначеного товару          | , виготовлені на території Укр                                | рани                                                                                                    |       |
|                                                                                  | Моя діяльність                       |                                                                                                    | ио маю сертифікат відповідності систе                                                               | ии управління якістю у виробництві вимогам ДСТ                                                    | У ISO 9001:2015 або ДСТУ Е                                    | N ISO 9001:2018 (EN ISO 9001:2015, IDT; ISO 9001:2015, IDT),                                               |       |
|                                                                                  | Виробник                             | або національних стандартів, якими їх заміноно, виданий акредитованим органом з оцінки відповідності |                                                                                                    |                                                                                                   |                                                               |                                                                                                    |       |
|                                                                                  | Shipooning                           |                                                                                                    | <ul> <li>якщо я вирооник колісних транспортних<br/>затвердження, в якому зазначено ідент</li> </ul> | засоона, то маю сертифікат відповідності транст<br>ифікаційний номер (VIN) колісного транспортної | ю засобу з його міжнародним                                   | ння чи сертифікат відповідності щодо індивідуального<br>1 ідентифікаційним кодом (WMI) виробника колісного |       |
|                                                                                  | Постачальник                         |                                                                                                    | транспортного засобу в Україні та місце                                                             | знаходження виробника копісного транспортного                                                     | о засобу в Україні                                            |                                                                                                    |       |
|                                                                                  | Пропозиції                           |                                                                                                    | Товар                                                                                               | X                                                                                                 |                                                               |                                                                                                    |       |
|                                                                                  | Договори                             |                                                                                                    |                                                                                                    |                                                                                                   |                                                               |                                                                                                    |       |
| :                                                                                | Профіль 🗸                            |                                                                                                    | пазва товару                                                                                        |                                                                                                   | Опис товару                                                   |                                                                                                    |       |
| -                                                                                | Ener                                 |                                                                                                    | Назва товару                                                                                        |                                                                                                   | Опис товару                                                   |                                                                                                    |       |
| ك                                                                                | biloi 🗸                              |                                                                                                    |                                                                                                    |                                                                                                   |                                                               |                                                                                                    |       |
|                                                                                  | Корисна інформація 🗸 🗸               |                                                                                                    | Інформація про товар                                                                                |                                                                                                   |                                                               |                                                                                                    |       |
| Ð                                                                                | Договори                             |                                                                                                    | Hanna                                                                                               |                                                                                                   | Decurpanius up topas up od                                    | tiuiduouv cadti Spourv                                                                                     |       |
| ATA                                                                              | Portrawout                           |                                                                                                    |                                                                                                    |                                                                                                   | Посилання на товар на оч                                      | piquinowy can't openay                                                                                     |       |
| -1                                                                               | 1 BIIGWERT                           |                                                                                                    | назва товару                                                                                        |                                                                                                   | посилання на товар на                                         | офіційному сайтторенду                                                                                     |       |
|                                                                                  |                                      |                                                                                                    | Альтернативні назви (через кому)                                                                    |                                                                                                   |                                                               |                                                                                                    |       |
|                                                                                  |                                      |                                                                                                    | Альтернативні назви (через кому)                                                                    |                                                                                                   |                                                               |                                                                                                    |       |
|                                                                                  |                                      |                                                                                                    |                                                                                                    |                                                                                                   |                                                               |                                                                                                    |       |
|                                                                                  |                                      |                                                                                                    |                                                                                                    |                                                                                                   |                                                               |                                                                                                    |       |
|                                                                                  |                                      | ×.                                                                                                   | Інформація про серійний                                                                             | номер виробу/партії товару                                                                        |                                                               |                                                                                                    |       |
|                                                                                  |                                      | 7                                                                                                    | Значення *                                                                                          |                                                                                                   | Стандарт ідентифікації *                                      |                                                                                                    |       |
|                                                                                  |                                      |                                                                                                    | Значення                                                                                            |                                                                                                   | EAN-13                                                        |                                                                                                    |       |
|                                                                                  |                                      |                                                                                                    |                                                                                                    |                                                                                                   |                                                               |                                                                                                    |       |
|                                                                                  |                                      |                                                                                                    | -                                                                                                   |                                                                                                   |                                                               |                                                                                                    |       |
|                                                                                  |                                      | 1                                                                                                    | ьренд товару                                                                                        |                                                                                                   |                                                               |                                                                                                    |       |
|                                                                                  |                                      |                                                                                                    | Назва бренда *                                                                                      |                                                                                                   | Офіційний сайт бренда                                         |                                                                                                    |       |
|                                                                                  |                                      |                                                                                                    | Назва бренда                                                                                        |                                                                                                   | Офіційний сайт бренда                                         | 6                                                                                                    |       |
|                                                                                  |                                      |                                                                                                    | Список альтернативних або скорочених                                                                | назв бренда (через кому)                                                                          |                                                               |                                                                                                    |       |
|                                                                                  |                                      |                                                                                                    | Список альтернативних або скорочени                                                                 | х назв бренда (через кому)                                                                        |                                                               |                                                                                                    |       |
|                                                                                  |                                      |                                                                                                    |                                                                                                    |                                                                                                   |                                                               |                                                                                                    |       |
|                                                                                  |                                      |                                                                                                    |                                                                                                    |                                                                                                   |                                                               | /                                                                                                    |       |
|                                                                                  |                                      |                                                                                                    | Профіль товару                                                                                      |                                                                                                   |                                                               |                                                                                                    |       |
|                                                                                  |                                      |                                                                                                    | Категорія *                                                                                         |                                                                                                   | Профіль *                                                     | ¥                                                                                                    |       |
|                                                                                  |                                      |                                                                                                    | 99999999-919912-02426097                                                                            |                                                                                                   | 31121100-1: Дизель-гене                                       | араторні установки 🗸 🗸                                                                                     |       |
|                                                                                  |                                      |                                                                                                    |                                                                                                    |                                                                                                   |                                                               |                                                                                                    |       |
|                                                                                  |                                      |                                                                                                    |                                                                                                    |                                                                                                   |                                                               |                                                                                                    |       |
|                                                                                  |                                      |                                                                                                    | Ступінь локалізації                                                                                 |                                                                                                   |                                                               |                                                                                                    |       |
|                                                                                  |                                      |                                                                                                    | Ступінь локалізації                                                                                 |                                                                                                   |                                                               | ~                                                                                                    |       |
|                                                                                  |                                      |                                                                                                    |                                                                                                    |                                                                                                   |                                                               |                                                                                                    |       |
|                                                                                  |                                      |                                                                                                    | Ступінь локалізації виробництва                                                                     |                                                                                                   |                                                               |                                                                                                    |       |
|                                                                                  |                                      |                                                                                                    | на 2024 рік                                                                                         |                                                                                                   |                                                               |                                                                                                    |       |
|                                                                                  |                                      |                                                                                                    |                                                                                                    |                                                                                                   |                                                               |                                                                                                    |       |
|                                                                                  |                                      |                                                                                                    |                                                                                                    |                                                                                                   |                                                               | ъщсоток ступеня локалізації повинен дорівнювати<br>значенню, яке розраховане системою автоматично          |       |
|                                                                                  |                                      |                                                                                                    |                                                                                                    |                                                                                                   |                                                               |                                                                                                    |       |
|                                                                                  |                                      |                                                                                                    |                                                                                                    |                                                                                                   |                                                               |                                                                                                    |       |
|                                                                                  |                                      |                                                                                                    | Документи товару                                                                                    |                                                                                                   |                                                               |                                                                                                    |       |
|                                                                                  |                                      |                                                                                                    |                                                                                                    | T                                                                                                 |                                                               |                                                                                                    | -     |
|                                                                                  |                                      |                                                                                                    | пазва документа                                                                                     | типдокумента                                                                                      | дата завантаження                                             |                                                                                                    |       |
|                                                                                  |                                      |                                                                                                    |                                                                                                    |                                                                                                   |                                                               |                                                                                                    |       |
|                                                                                  |                                      |                                                                                                    | Локументи                                                                                           |                                                                                                   |                                                               |                                                                                                    |       |
|                                                                                  |                                      |                                                                                                    | Acristica 100                                                                                       |                                                                                                   |                                                               |                                                                                                    |       |
|                                                                                  |                                      |                                                                                                    |                                                                                                    |                                                                                                   |                                                               |                                                                                                    |       |
|                                                                                  |                                      |                                                                                                    |                                                                                                    |                                                                                                   |                                                               |                                                                                                    |       |
|                                                                                  |                                      |                                                                                                    |                                                                                                    |                                                                                                   | 3                                                             |                                                                                                    |       |
| Перетягніть файл або натисніть, щоб завантажити. Варто пам'ятати, що є обмеження |                                      |                                                                                                    |                                                                                                    |                                                                                                   |                                                               |                                                                                                    |       |
|                                                                                  |                                      |                                                                                                    |                                                                                                    | ати, що є обмеження стосовно                                                                      |                                                               |                                                                                                    |       |
|                                                                                  |                                      |                                                                                                    |                                                                                                    | розміру файлу -                                                                                   | не більше 50 МБ.                                              |                                                                                                    |       |
|                                                                                  |                                      |                                                                                                    |                                                                                                    |                                                                                                   |                                                               |                                                                                                    |       |
|                                                                                  |                                      |                                                                                                    |                                                                                                    |                                                                                                   |                                                               |                                                                                                    |       |
|                                                                                  |                                      |                                                                                                    | L                                                                                                   |                                                                                                   |                                                               |                                                                                                    | -     |
|                                                                                  |                                      |                                                                                                    |                                                                                                    |                                                                                                   |                                                               |                                                                                                    |       |
| 0                                                                                |                                      |                                                                                                    |                                                                                                    |                                                                                                   |                                                               |                                                                                                    |       |
|                                                                                  |                                      |                                                                                                    |                                                                                                    |                                                                                                   |                                                               | Завесемти Ми на зв'язку                                                                                    | R     |
|                                                                                  | + 38 (044) 221-22-02<br>гаряча лінія | 2024 © ப                                                                                             | ub.com.ua                                                                                           |                                                                                                   |                                                               | дзайнок та готові доломог                                                                                  |       |
|                                                                                  |                                      |                                                                                                    |                                                                                                    |                                                                                                   |                                                               | Condon                                                                                                    |       |

### Крок 2. Розрахунок значення ступеня локалізації

Далі визначте ступінь локалізації, натиснувши «Розрахунок локалізації».

|   | Розрахунок значення ступеня локалізації                                                                                                    |                                                                                                    |    |
|---|----------------------------------------------------------------------------------------------------|----------------------------------------------------------------------------------------------------|----|
|   | Основний вид діяльності (за КВЕД) згідно зі статутом *                                                                                                    | Технологічні операції, які здійснюються на території України *                                                                                                    |    |
|   | Введіть вид діяльності                                                                                                    | Технологічні операції, які здійснюються на території України                                                                                                    |    |
|   | Заявка подається для *                                                                                                    |                                                                                                    | 10 |
|   | Первинного внесення до переліку товарів, що є предметом закупівлі 🗸 🗸                                                                                                    |                                                                                                    |    |
|   | Матеріали                                                                                                    |                                                                                                    |    |
|   | Сировина, матеріали, комплектуючі, покупні напівфабрикати (вітчизняного                                                                                                    | Сировина, матеріали, комплектуючі, покупні напівфабрикати (імпортні) *                                                                                                    |    |
|   | виробництва) *<br>Сировица мателіали, комплектурні покулиї цалівльбонкати (вітиконоцого вироби                                                                                                    | Сировина, матеріали, комплектуючі, покупні напівфабрикати (імпортні)                                                                                                    |    |
|   | Сяроеяна, жатернали, комплектукач, покупи нашецеаорикати (ентизникого екроон<br>Комплектувальні вироби, сировина і матеріали, придбані по прямих контрактах *                                                                                                    | Комплектувальні вироби, сировина і матеріали, придбані через постачальників-                                                                                                    |    |
|   | Комплектувальні вироби, сировина і матеріали, придбані по прямих контрактах                                                                                                    | резидентів *                                                                                                    |    |
|   |                                                                                                    | комплектувальні вироои, сировина і матеріали, придоані через постачальників-                                                                                                    |    |
| - | and a linear                                                                                                    | (hoston I) X                                                                                                    |    |
| 1 | a and                                                                                                    | (boston ) i constant                                                                                                    |    |
|   | Паливо та енергія на технологічні цілі *                                                                                                    | Заробітна плата основна та додяткова *                                                                                                    |    |
|   | Паливо та енергія на технологічні цілі *<br>Паливо та енергія на технологічні цілі                                                                                                    | Заробітна плата основна та додаткова *<br>Заробітна плата основна та додаткова                                                                                                    | Ì  |
|   | Паливо та енергія на технологічні цілі *<br>Паливо та енергія на технологічні цілі *<br>Паливо та енергія на технологічні цілі<br>Нарахування сдиного вноску *                                                                                                    | Заробітна плата основна та додаткова *<br>Заробітна плата основна та додаткова<br>Заробітна плата основна та додаткова<br>Витрати на утримання та експлуатацію устаткування (в т.ч. аксертизація) *                                                                                                    |    |
|   | Паливо та енергія на технологічні цілі *<br>Паливо та енергія на технологічні цілі<br>Нарахування єдиного внеску *<br>Нарахування єдиного внеску                                                                                                    | Заробітна плата основна та додаткова *<br>Заробітна плата основна та додаткова<br>Заробітна плата основна та додаткова<br>Витрати на утриманея та експлуатацію устаткування (в т.ч. амортизація) *<br>Витрати на утриманея та експлуатацію устаткування (в т.ч. амортизація)                                                                                                    |    |
|   | Паливо та енергія на технологічні цілі *<br>Паливо та енергія на технологічні цілі<br>Нарахування єдиного внеску *<br>Нарахування єдиного внеску<br>Загальні витрати *                                                                                                    | Заробітна плата основна та додаткова *<br>Заробітна плата основна та додаткова<br>Заробітна плата основна та додаткова<br>Витрати на утримання та експлуатацію устаткування (в т.ч. амортизація) *<br>Витрати на утримання та експлуатацію устаткування (в т.ч. амортизація)                                                                                                    |    |
|   | Паливо та енергія на технологічні цілі *<br>Паливо та енергія на технологічні цілі<br>Нарахування єдиного внеску *<br>Нарахування єдиного внеску<br>Загальні витрати *<br>Загальні витрати                                                                                                    | Заробітна плата основна та додаткова *<br>Заробітна плата основна та додаткова<br>Заробітна плата основна та додаткова<br>Витрати на утримання та експлуатацію устаткування (в т.ч. амортизація) *<br>Витрати на утримання та експлуатацію устаткування (в т.ч. амортизація)                                                                                                    |    |
|   | Паливо та енергія на технологічні цілі *<br>Паливо та енергія на технологічні цілі<br>Нарахування єдиного внеску *<br>Нарахування єдиного внеску<br>Загальні витрати *<br>Загальні витрати                                                                                                    | Заробітна плата основна та додаткова *<br>Заробітна плата основна та додаткова<br>Заробітна плата основна та додаткова<br>Витрати на утримания та експлуатацію устаткування (в т.ч. амортковція) *<br>Витрати на утримания та експлуатацію устаткування (в т.ч. амортковція)                                                                                                    |    |
|   | Паливо та енергія на технологічні цілі *<br>Паливо та енергія на технологічні цілі<br>Нарахування єдиного вноску *<br>Нарахування єдиного вноску *<br>Нарахування єдиного вноску<br>Загальні витрати *<br>Загальні витрати                                                                                                    | Заробітна плата основна та додаткова *<br>Заробітна плата основна та додаткова<br>Заробітна плата основна та додаткова<br>Витрати на утримання та експлуатацію устаткування (в т.ч. амортизація) *<br>Витрати на утримання та експлуатацію устаткування (в т.ч. амортизація)                                                                                                    |    |
|   | Паливо та енергія на технологічні цілі *<br>Паливо та енергія на технологічні цілі<br>Нарахування єдиного внеску *<br>Нарахування єдиного внеску<br>Загальні витрати *<br>Загальні витрати<br>Виробнича собівартість *<br>Виробнича собівартість                                                                                                    | Заробітна плата основна та додаткова *<br>Заробітна плата основна та додаткова<br>Заробітна плата основна та додаткова<br>Витрати на утримания та експлуатацію устаткування (в т.ч. амортизація) *<br>Витрати на утримания та експлуатацію устаткування (в т.ч. амортизація)<br>Адміністративні витрати *<br>Адміністративні витрати                                                                                                    |    |
|   | Паливо та енергія на технологічні цілі *<br>Паливо та енергія на технологічні цілі<br>Паливо та енергія на технологічні цілі<br>Нарахування єдиного внеску<br>Загальні витрати *<br>Загальні витрати *<br>Виробінича собівартість *<br>Виробінича собівартість *<br>Витрати на збут *                                                                              | Заробітна плата основна та додаткова *<br>Заробітна плата основна та додаткова *<br>Виграти на утриманея та експлуатацію устаткування (в т.ч. амортизація) *<br>Витрати на утриманея та експлуатацію устаткування (в т.ч. амортизація) *<br>Витрати на утриманея та експлуатацію устаткування (в т.ч. амортизація)<br>Виці спераційні витрати *                                                                                                    |    |
|   | Паливо та енергія на технологічні цілі *<br>Паливо та енергія на технологічні цілі<br>Нарахування єдиного внеску *<br>Нарахування єдиного внеску<br>Загальні витрати *<br>Загальні витрати *<br>Виробнича собівартість *<br>Виграти на збут *<br>Витрати на збут                                                                                                   | Заробітна плата основню та додаткова *<br>Заробітна плата основню та додаткова<br>Заробітна плата основню та додаткова<br>Витрати не утримания та експлуатацію устаткування (в т.ч. амортизація) *<br>Витрати на утримания та експлуатацію устаткування (в т.ч. амортизація)<br>Витрати на утримания та експлуатацію устаткування (в т.ч. амортизація)<br>Витрати на утримания та експлуатацію устаткування (в т.ч. амортизація)<br>Витрати на утримания та експлуатацію устаткування (в т.ч. амортизація)<br>Витрати на утримания та експлуатацію устаткування (в т.ч. амортизація)<br>Витрати на утримания та експлуатацію устаткування (в т.ч. амортизація) |    |
|   | Паливо та енергія на технологічні цілі *<br>Паливо та енергія на технологічні цілі *<br>Паливо та енергія на технологічні цілі<br>Нарахування сдиного внеску *<br>Нарахування сдиного внеску<br>Загальні витрати *<br>Загальні витрати *<br>Загальні витрати *<br>Виробічича собівартість. *<br>Виробічича собівартість. *<br>Витрати на збут *<br>Витрати на збут | Заробітна плата основна та додаткова *<br>Заробітна плата основна та додаткова<br>Витрати на утримания та експлуатацію устаткування (в т.ч. амортизація) *<br>Витрати на утримания та експлуатацію устаткування (в т.ч. амортизація) *<br>Витрати на утримания та експлуатацію устаткування (в т.ч. амортизація)<br>Витрати на утримания та експлуатацію устаткування (в т.ч. амортизація)<br>Миш опораційні витрати<br>Інші опораційні витрати                                                                                                    |    |

Ступінь локалізації виробництва визначається самостійно виробником товару, що є предметом закупівлі, та підтверджується Уповноваженим органом у порядку, встановленому Кабінетом Міністрів України, за формулою:

 $CJI = (1 - (MB+IB) / C) \times 100\%,$ 

де СЛ - ступінь локалізації виробництва;

**MB** - митна вартість сировини, матеріалів, вузлів, агрегатів, деталей, складових частин і комплектуючих виробів, робіт, послуг та інших складових, імпортованих на митну територію України виробником для виробництва товару, що є предметом закупівлі, гривень;

**IB** - вартість імпортних сировини, матеріалів, вузлів, агрегатів, деталей, складових частин і комплектуючих виробів, робіт, послуг та інших складових, придбаних окремо та/або у складі продукції для виробництва товару, що є предметом закупівлі, у постачальника - резидента України, без урахування податку на додану вартість, гривень;

С - собівартість товару, що є предметом закупівлі, гривень.

Дані для розрахунку за формулою вносяться учасником шляхом заповнення усіх полів у спливаючому вікні. Далі натисніть на кнопку «Зберегти». Електронна система автоматично розрахує ступінь локалізації.

Про успішне внесення інформації про ступінь локалізації з'явиться відповідне повідомлення «Ступінь локалізації успішно розраховано та збережено! До товару автоматично додано файл «Заявка про включення товару до переліку товарів із підтвердженим ступенем локалізації». Форма для розрахунку ступеня локалізації буде автоматично закрита та стане недоступною для перегляду».

1 Повна собівартість 9.00 Ступінь локалізації: 77.78

Далі необхідно закрити вспливаюче вікно «Розрахунок значення ступеня локалізації» та далі повернутися до сторінки додавання товару.

У Блоці «Документи» уже відображається автоматично згенерований файл «Заявка про включення товару до переліку товарів із підтвердженим ступенем локалізації.pdf» із тими даними, що були вказані у вікні «Розрахунок значення ступеня локалізації».

|                                                                                                    | ЗАЯВКА                                                                                                    |
|----------------------------------------------------------------------------------------------------|----------------------------------------------------------------------------------------------------|
|                                                                                                    | про включення товару до переліку товарів                                                                                                    |
|                                                                                                    | із підтвердженим ступенем локалізації                                                                                                    |
| Заявник ТОВ "ТОРГО                                                                                                    | ОВИЙ ДІМ "ФОРТЕЦЯ", 42405                                                                                                    |
| для виробника товару –<br>товару — фізичної особи<br>номер облікової картки<br>фізичних осіб, які через<br>номера облікової картки<br>контролюючому органу | <ul> <li>юридичної особи — найменування, код згідно з ЄДРПОУ; для виробника<br/>– підприемця – прізвище, ін'я, по ба тькові (за наявності), ресстраційний<br/>платичка податива вобо серія (за наявності) та ночер пасторта (для<br/>соої реплійні переконання відмовляються від прийняття ресстраційного<br/>платичка податикі та офіційно повідомили про це відповідному<br/>нають відмітку в паспорті)</li> </ul> |
| Кріс Еванс                                                                                                    |                                                                                                    |
| (прізвище, ім'я та по бат<br>особи)                                                                                                    | гькові (за наявності) керівника виробника товару або уповноваженої ним                                                                                                    |
| Україна Київська об                                                                                                    | 5ласть 02217 місто Київ ВУЛИЦЯ ЕЛЕКТРОТЕХНІЧНА Булинок 18                                                                                                    |
| odic 9                                                                                                    |                                                                                                    |
| (місцезнаходження виро                                                                                                    | обника товару)                                                                                                    |
| +380123456789                                                                                                    | v0675309735@gmail.com                                                                                                    |
| (телефон)                                                                                                    | (адреса електронної пошти)                                                                                                    |
| Основний вид діяль                                                                                                    | ності(за КВЕД) згідно зі статутом:                                                                                                    |
| 11                                                                                                    |                                                                                                    |
| Прошу внести то                                                                                                    | вар зазначений в цій заявці до Переліку товарів із підтвердженим                                                                                                    |
| ступенем локалізац                                                                                                    | ī.                                                                                                    |
| Я підтверджую:                                                                                                    |                                                                                                    |
| шо зазначений то                                                                                                    | рвар відповідає ступеню локалізації виробництва, визначеному у                                                                                                    |
| DIADVHETI 1 DVHETV (                                                                                                    | 51 розділу X "Прикінцеві та перехідні положення" Закону України                                                                                                    |

Файл доступний для вивантаження та ознайомлення з даними, окремо оновити чи видалити файл неможливо.

|                            |   | Документи товару                                                                                        |               |                   |   |
|----------------------------|---|----------------------------------------------------------------------------------------------------|---------------|-------------------|---|
| 🐴 Державні закупівлі       | ~ | Назва документа                                                                                         | Тип документа | Дата завантаження |   |
| Прозорро Маркет<br>Каталог | ^ | Заявка про включення товару до<br>переліку товарів із підтвердженим<br>ступенем локалізації. <b>pdf</b> | -             | 20.05.2024 19:00  | * |
| Запит пропозицій           |   |                                                                                                    |               |                   |   |

Завантажте необхідні документи до товару.

| Відбори<br>Локалізовані товари |   | Документи                                                                                 |
|--------------------------------|---|-------------------------------------------------------------------------------------------|
| Моя діяльність                 | ^ |                                                                                           |
| Виробник                       |   |                                                                                           |
| Постачальник                   |   |                                                                                           |
| Пропозиції                     |   | Перетягніть файл або натисніть, щоб завантажити. Варто пам'ятати, що є обмеження стосовно |
| Договори                       |   | розміру файлу – не більше 50 МБ.                                                          |
| 🛓 Профіль                      | ~ |                                                                                           |
| 5 Enor                         | ~ |                                                                                           |

Важливо! Варто пам'ятати, що є обмеження стосовно розміру файлу – не більше 50 МБ.

Додавання файлу здійснюється у два етапи: спочатку Ви обираєте файл, а потім його підв'язуєте до самої заявки.

Якщо Ви помилково обрали не той файл, Ви можете його видалити, натиснувши на значок X

Для підв'язування файлу до форми додавання товару натисніть «Завантажити файли» і після успішного завантаження файл буде відображатися у блоці «Документи».

#### Крок 3. Збереження товару зі ступенем локалізації

Поставте відмітки про погодження із умовами:

«Я підтверджую:

- що зазначений товар відповідає ступеню локалізації виробництва, визначеному у підпункті 1 пункту 61 розділу Х "Прикінцеві та перехідні положення" Закону України "Про публічні закупівлі", або ступеню локалізації, передбаченому додатковим переліком товарів, що затверджується Кабінетом Міністрів України відповідно до підпункту 3 пункту 61 розділу Х "Прикінцеві та перехідні положення" зазначеного Закону;
- наявність конструкторсько-технологічної документації та/або зареєстрованого права інтелектуальної власності на зазначений товар, що відображено в балансі;
- що на території України здійснюється виробництво не менше одного з елементів зазначеного товару (зокрема вузлів, агрегатів, деталей і комплектувальних виробів) та/або для виробництва товару

використовуються вузли, агрегати, деталі і комплектувальні вироби, виготовлені на території України;

- що здійснюю гарантійне і післягарантійне обслуговування зазначеного товару
- що маю сертифікат відповідності системи управління якістю у виробництві вимогам ДСТУ ISO 9001:2015 або ДСТУ EN ISO 9001:2018 (EN ISO 9001:2015, IDT; ISO 9001:2015, IDT), або національних стандартів, якими їх замінено, виданий акредитованим органом з оцінки відповідності
- якщо я виробник колісних транспортних засобів, то маю сертифікат відповідності транспортних засобів або обладнання чи сертифікат відповідності щодо індивідуального затвердження, в якому зазначено ідентифікаційний номер (VIN) колісного транспортного засобу з його міжнародним ідентифікаційним кодом (WMI) виробника колісного транспортного засобу в Україні та місцезнаходження виробника колісного транспортного засобу в Україні.»

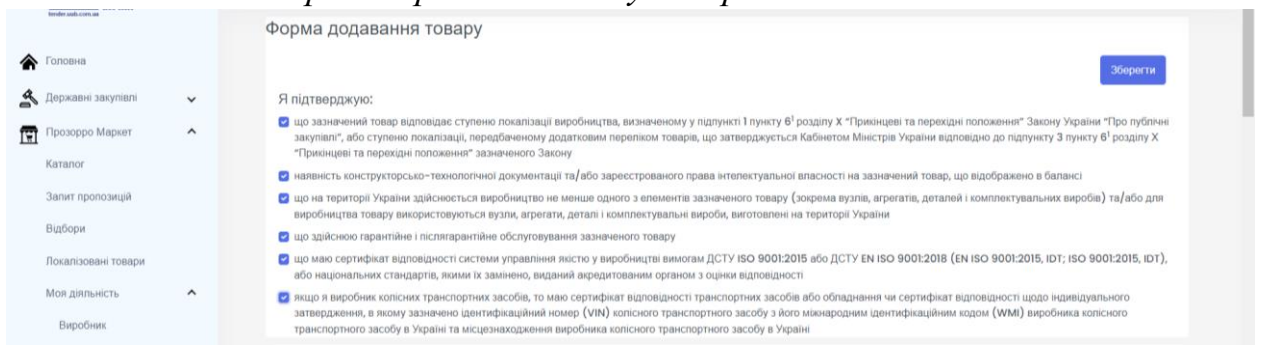

Тільки після погодження з умовами у Вас з'явиться можливість зберегти внесену форму про додавання товару до переліку локалізованих шляхом натискання на кнопку «Зберегти». Про успішне збереження з'явиться відповідне повідомлення «*Товар успішно збережено!*».

|                            |   | Форма додавання товару                                                                                                    |                                                                                                    |                                                                       |
|----------------------------|---|----------------------------------------------------------------------------------------------------|----------------------------------------------------------------------------------------------------|-----------------------------------------------------------------------|
| Головна                    |   |                                                                                                    |                                                                                                    | Зберегти Підписати та активувати                                      |
| Державні закупівлі         | ~ | Я підтверджую:                                                                                                    |                                                                                                    |                                                                       |
| Прозорро Маркет            | ^ | що зазначений товар відповідає ступено покалізації вкробництва, визначеному у підпункті 1 пункту 6 <sup>1</sup> розділу Х "Прикінцеві та перехідні положення" Закону України "Про публічні<br>закупівлі", вобо ступенно покалізації, поредбеченому додатковим перепиком товарів, що затверджується Кабнетом Міністрів України відповідно до підпункту 3 пункту 6 <sup>1</sup> розділу Х<br>"Прикинцеві та перекцій попохвинні" завиченного Закону                                                                                                    |                                                                                                    |                                                                       |
| каталог                    |   | наявність конструкторсько-технологічної документації т                                                                                                    | а/або заресстрованого права інтелектуальної власності на з                                                                  | азначений товар, що відображено в балансі                             |
| Залит пропозицій           |   | що на території України здійснюється виробництво не м<br>виробництва товару використовуються вузли, агрегати, ;                                                                                                    | енше одного з елементів зазначеного товару (зокрема вузлів<br>деталі і комплектувальні вироби, виготовлені на території Укр | а, агрегатів, деталей і комплектувальних виробів) та/або для<br>раїни |
| Відбори                    |   | що здійснюю гарантійне і післягарантійне обслуговуванно<br>коло слуговуванно<br>коло слугованно<br>коло слугованно<br>коло слугованно<br>коло слугованно<br>коло слугованно<br>коло слугованно<br>коло слугованно<br>коло слугованно<br>коло слугову<br>коло слугованно<br>коло слугованно<br>коло слугованн | ня зазначеного товару                                                                                                    |                                                                       |
| Локалізовані товари        |   | що маю сертифікат відповідності системи управління як<br>або національних стандартів, якими їх замінено, видани                                                                                                    | істю у виробництві вимогам ДСТУ ISO 9001:2015 або ДСТУ є<br>й акредитованим органом з оцінки відповідності                  | N ISO 9001:2018 (EN ISO 9001:2015, IDT; ISO 9001:2015, IDT),          |
| Моя діяльність<br>Виробник | ^ | ящо я виробник копісних транспортних засобів, то маю сертифікат відповідності транспортних засобів або обпаднання чи сертифікат відповідності щодо індивідуального<br>затвердження, викому зазначено центифікаційний номер (VIN) копісного транспортного засобу в Або и Микайодиним центифікаційним кодом (WMI) виробника копісного<br>транспортного засобу в Украініт на кисцельжадженне виробника копісного транспортного засобу в Або и Микайоди (VIN) виробника копісного<br>транспортного засобу в Украініт на кисцельжадженне виробника копісного транспортного засобу в Або и Палія (VIN) виробника копісного<br>транспортного засобу в Украініт на кисцельжадження виробника копісного транспортного засобу в Або и Палія (VIN)                                                                                                    |                                                                                                    |                                                                       |
| Постачальник               |   | Товар                                                                                                    |                                                                                                    |                                                                       |
| Пропозиції                 |   | Haana zananu *                                                                                                    | Onus Tananu *                                                                                                    |                                                                       |
| Договори                   |   |                                                                                                    | 1                                                                                                    |                                                                       |
| Профіль                    | ~ |                                                                                                    |                                                                                                    | Товар услішно збережено!                                              |
|                            |   |                                                                                                    |                                                                                                    |                                                                       |

# Крок 4. Публікація товару зі ступенем локалізації

Для публікації товару необхідно натиснути кнопку «Підписати та активувати» та підтвердити виконання дій шляхом накладення кваліфікованого електронного підпису. Перед Вами відкриється вікно «Електронний підпис» (детальніше в Інструкції накладення КЕП).

Про успішне накладення електронного підпису та направлення товару на публікацію з'явиться відповідне повідомлення.

| УКРАІНОБКА<br>УНІВЕРСАЛЬНА<br>БІРЖА                     | Наявн<br>Електронний підпис                                              | 10677244079@gmail.com 📰 🗄 🚼                                                                            |
|---------------------------------------------------------|--------------------------------------------------------------------------|----------------------------------------------------------------------------------------------------|
|                                                         | Фор Перевірте інформацію про зчитаний особистий ключ та натисніть "Далі" |                                                                                                    |
| <ul> <li>Головна</li> <li>Державні закупівлі</li> </ul> | Особистий ключ зчитано                                                   | Зберегти Підлисати та активувати                                                                       |
| Прозорро Маркет                                         | ТЕСТ Юридична Особа                                                      | дні положення" Закону України "Про публічні<br>зповідно до підпункту З пункту 6 <sup>1</sup> розділу Х |
| Katanor                                                 | организация<br>Тестове підприємство «ТЕСТОВИК»                           | . що відображено в балансі                                                                             |
| Запит пропозицій<br>Відбори                             | Посада Тестувальник                                                      | ей і комплектувальних виробів) та/або для                                                              |
| Локалізовані товари                                     | рнокпп єдрпоу<br>5544332211 12345678                                     | (EN ISO 9001:2015, IDT; ISO 9001:2015, IDT),                                                           |
| Моя діяльність                                          | Сертифікати:                                                             | г відповідності щодо індивідуального<br>м кодом (WMI) виробника колісного                              |
| Постачальних                                            | ЕЦП (ДСТУ 4145) 🗸                                                        |                                                                                                    |
| Пропозиції                                              | Протоколи розподілу ключів (ДСТУ 4145)                                   |                                                                                                    |
| Договори                                                |                                                                          | ×                                                                                                    |
| Enge                                                    |                                                                          | Іродукт успішно доданий до реєстру                                                                     |
|                                                         | Інформація про товар                                                     |                                                                                                    |